## Kako Petrol poslovno kartico odobrim za uporabo v aplikaciji Petrol GO?

Preden zaposleni prične z uporabo aplikacije Petrol GO v poslovne namene, mora uporabo poslovne kartice v aplikaciji zaradi varnosti najprej potrditi delodajalec.

To storite v naslednjih korakih:

1. Prijavite se v ePoslovanje, Petrolov uporabniški portal za podjetja: www.ep.petrol.si/b2b/login.jsp

| PETROL                                 | » Petrol.si | Jezik / Language | Slovenščina V |
|----------------------------------------|-------------|------------------|---------------|
| ePoslovanje za podjetja                |             |                  |               |
| Prijava                                |             |                  |               |
| Vaš e-naslov:                          |             |                  |               |
| Prijava Prekini<br>Pozabil/a sem geslo |             |                  |               |
| - 200                                  |             |                  |               |

2. Ob prijavi izberite meni "Poslovne kartice" in nato zavihek "Seznam kartic".

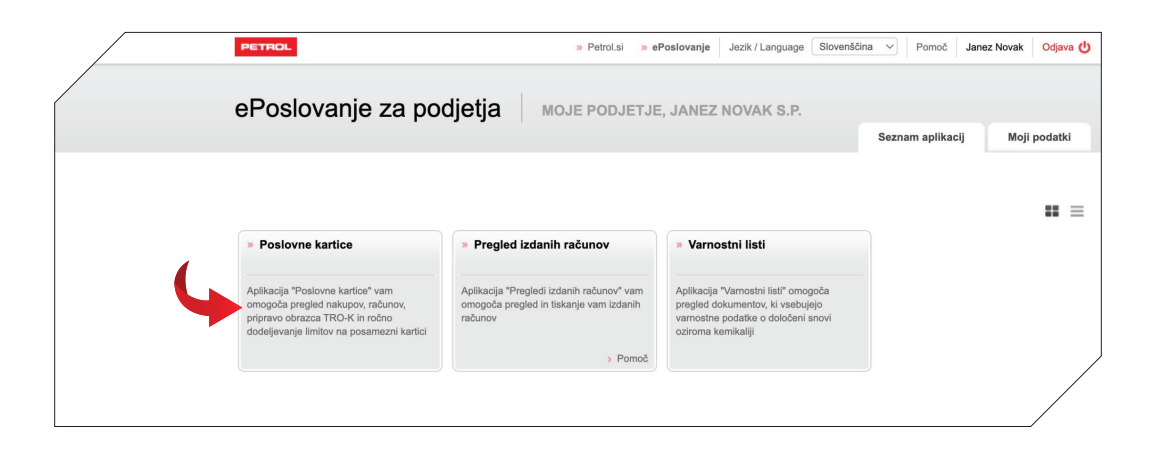

| Pattern Refere -                                                                                                    | s Paralal is all and an a | Janes Novak Colpus () |
|----------------------------------------------------------------------------------------------------|---------------------------|-----------------------|
|                                                                                                    |                           |                       |
| Anne The relation for the                                                                                                    |                           |                       |
|                                                                                                    |                           |                       |
| Tage and to be a set of the set of the set o |                           |                       |
|                                                                                                    |                           |                       |
|                                                                                                    |                           |                       |
| DI RAČINI SEZNAM KAR                                                                                                    |                           |                       |
|                                                                                                    |                           |                       |
|                                                                                                    |                           |                       |
| je, Janez Novak s.p. 🗸                                                                                                    |                           |                       |
|                                                                                                    |                           |                       |
|                                                                                                    |                           |                       |
| ···· vse                                                                                                    |                           |                       |
| vračilo trošarine                                                                                                    |                           |                       |
|                                                                                                    |                           |                       |
| vse                                                                                                    |                           |                       |
|                                                                                                    |                           |                       |
|                                                                                                    |                           |                       |
|                                                                                                    |                           |                       |
| X                                                                                                    |                           |                       |
|                                                                                                    |                           |                       |
|                                                                                                    |                           |                       |

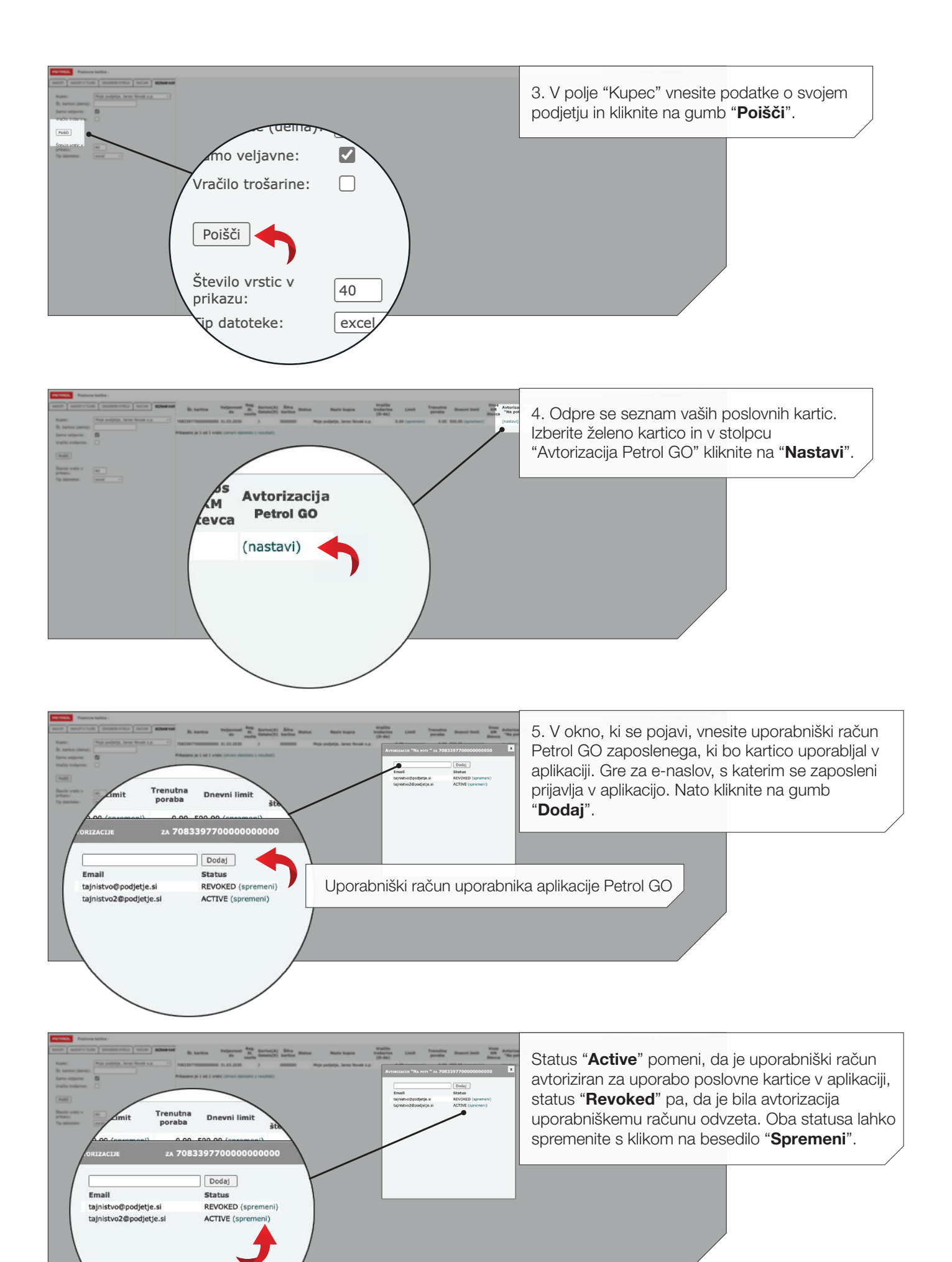